## ADVISING & APPROVING PLANS ONLINE

Registrar's Office | kscregistrar@keene.edu

Self Service allows for advising to occur online when necessary or when additional communication is necessary.

Students plan their courses (this can be done on their own or in consultation with a faculty member/advisor), and then send a "Request Review" to their advisor(s).

## Steps for student to request a review after planning courses:

- 1. Log into Student Planning
- 2. Select Plan & Schedule
- 3. Choose the Advising tab
- 4. Request Review (see below)

| Q     |
|-------|
|       |
|       |
| on D. |
| *     |
|       |

Once the student has requested a review online, this message appears on their Self Service account:

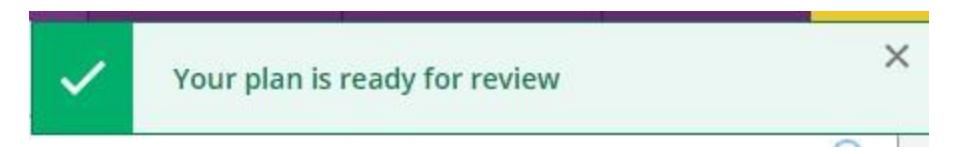

Advisors then receive an email (at their @keene.edu) with "Course Plan Review Requested" in the subject line. Additional information is found in the body of the email as shown below:

Hello,

Your advisee , the second second seco

Thank you for all you do for our students. Advising is essential in support of student success.

Please do not reply to this system-generated message.

Advisors also see this message when logged into Self Service and reviewing their list of advisees:

| Daily Work                 | Advising · Advising Overview                                    |                     |                     |    |                            | You have                                        | e one or more advisees who have requested |
|----------------------------|-----------------------------------------------------------------|---------------------|---------------------|----|----------------------------|-------------------------------------------------|-------------------------------------------|
| Which st<br>Find a student | udent do you want to work v<br>by searching or selecting below. | vith?               |                     |    |                            | a review                                        |                                           |
| Student Advisor            | Type a name or ID                                               |                     |                     |    |                            | Q                                               | 🔀 Email All My Advisees                   |
|                            | Name                                                            | Review<br>Requested | Assigned<br>Advisee | ID | Program(s)                 | Advisor(s)                                      |                                           |
| ۲                          |                                                                 | 0                   | ങ്ങ                 |    | BS Nursing - Pre-Licensure | Advisor(s):<br>Sharon Breidt<br>Barbara Cormier | View Details                              |

Any student that has requested a review will be listed here. To see what they have planned for courses, choose "View Details"

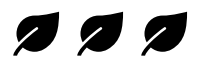

## Approving courses/Required Advising

When reviewing a student's proposed plan, you can choose to approve or deny individual courses here:

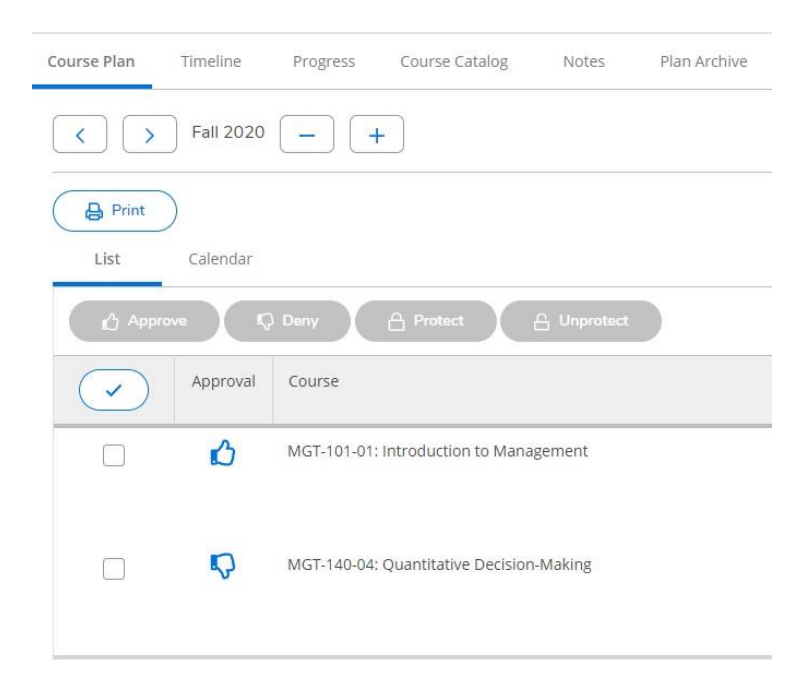

Please note: Approving individual courses does **NOT** release the required advising hold!

If your advisee has required advising (look for the message in the top right-hand corner of the screen), you must release the hold by pressing the "Review Complete" button in the upperright corner:

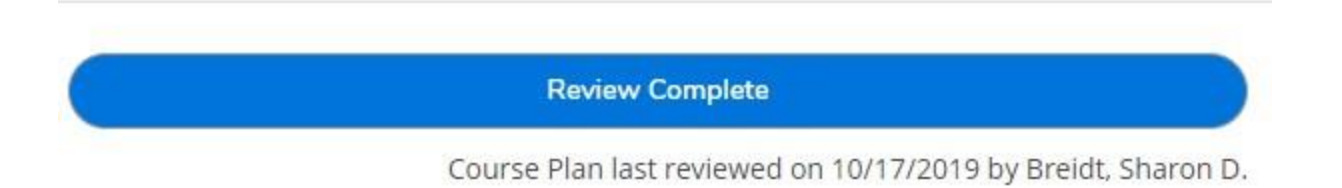

Once you have pressed the "Review Complete" button, the option to archive the plan appears:

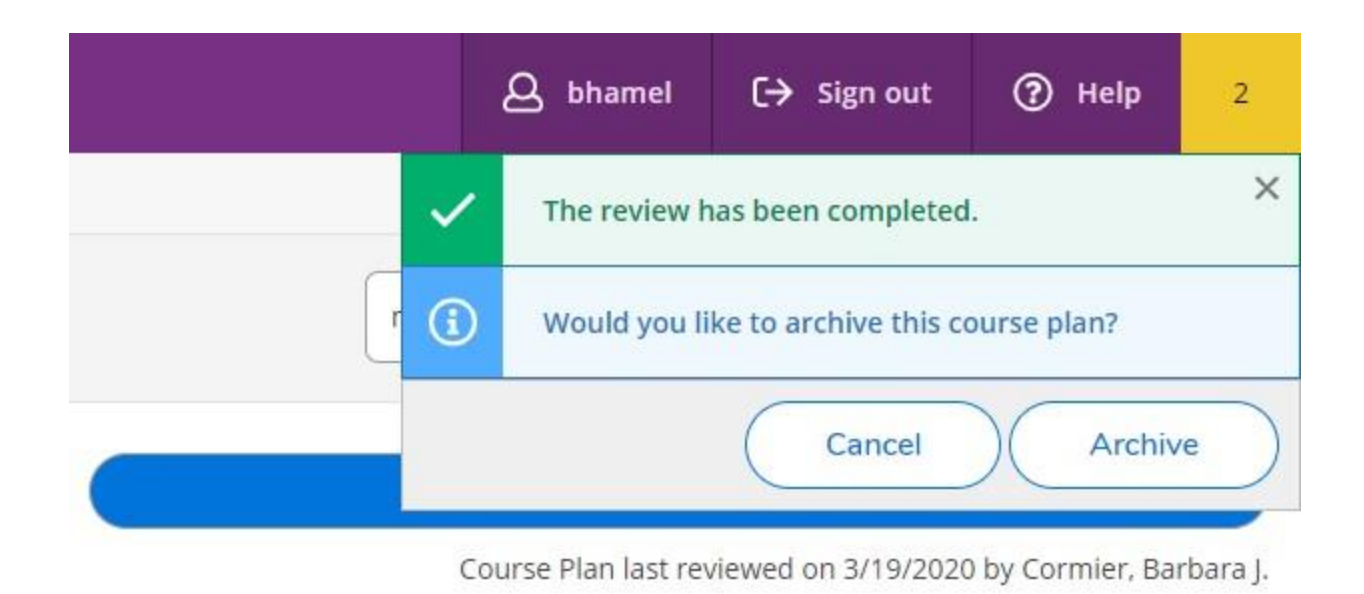

You are strongly encouraged to archive the student's plan as part on an on-going record of your advising. To do so, press the "Archive" button. If you choose to archive, you receive the following message:

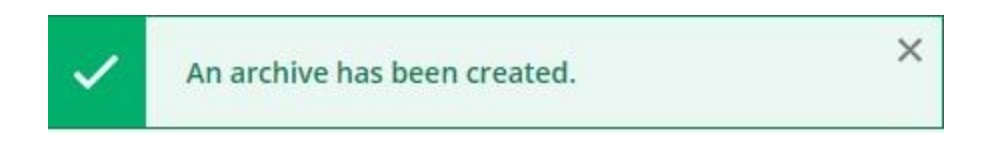

You can than see whatever plans have been archived for your advisee by downloading the plan from the Plan Archive tab under Advising Overview for your advisee:

| Notification | ns (0)   |          |                |                      |              |             |                       |                  |                     |    |
|--------------|----------|----------|----------------|----------------------|--------------|-------------|-----------------------|------------------|---------------------|----|
| Course Plan  | Timeline | Progress | Course Catalog | Notes                | Plan Archive | Test Scores | Unofficial Transcript | Grades           | Petitions & Waivers | Gr |
| Archived PD  | F        |          |                |                      | Archive Date |             |                       |                  | Archived By         |    |
| 🖹 Download   |          |          |                | 3/19/2020 4:29:59 PM |              |             |                       | Cormier, Barbara |                     |    |

Once you download the plan, each archived plan is in that single report, broken down by semester:

| Fall 2020 |            |                                         |         |      |                       |                       |  |  |  |
|-----------|------------|-----------------------------------------|---------|------|-----------------------|-----------------------|--|--|--|
| Status    | Registered | Courses/Sections                        | Credits | CEUs | Added to Plan By      | Approved/Denied By    |  |  |  |
| Approved  |            | MGT-101 01 Introduction to Management   | 4       |      | Student 3/19/2020     | Cormier, B. 3/19/2020 |  |  |  |
| Denied    |            | MGT-140 04 Quantitative Decision-Making | 4       |      | Cormier, B. 3/19/2020 | Cormier, B. 3/19/2020 |  |  |  |

## What the student sees:

Once the advisor has reviewed the plan, if individual courses were approved/denied, this is what the student sees:

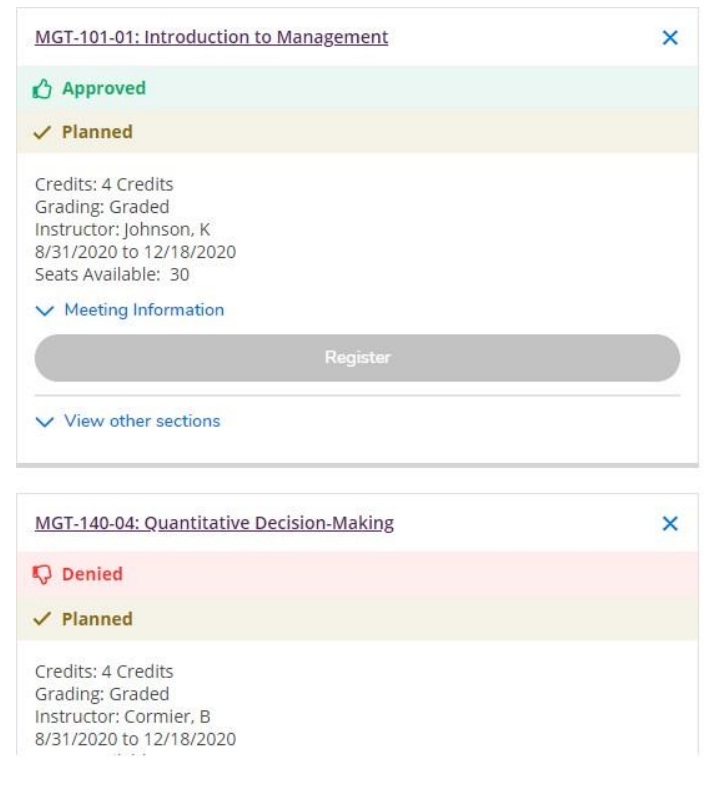

**Remember!** Individually approving or denying the courses does NOT release a required advising hold. You must click the "Review Complete" button!

Last update: 3/19/2020 BJC